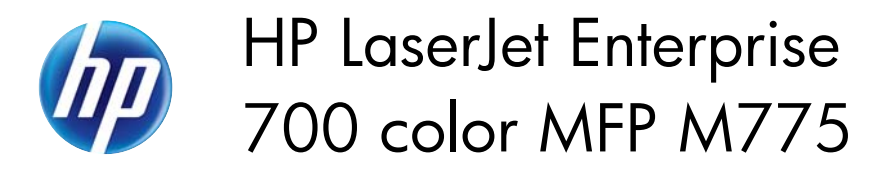

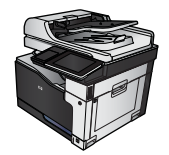

## Adjust color settings (Windows)

## Change the color theme

- 1. From the software program, select the **Print** option.
- 2. Select the product, and then click the **Properties** or **Preferences** button.
- 3. Click the **Color** tab.
- 4. Select the HP EasyColor check box to clear it.
- 5. Select a color theme from the Color Themes drop-down list.
  - **Default (sRGB)**: This theme sets the product to print RGB data in raw device mode. When using this theme, manage color in the software program or in the operating system for correct rendering.
  - **Vivid (sRGB)**: The product increases the color saturation in the midtones. Use this theme when printing business graphics.
  - **Photo (sRGB)**: The product interprets RGB color as if it were printed as a photograph using a digital mini lab. The product renders deeper, more saturated colors differently than with the Default (sRBG) theme. Use this theme when printing photos.
  - **Photo (Adobe RGB 1998)**: Use this theme with printing digital photos that use the AdobeRGB color space rather than sRGB. Turn off color management in the software program when using this theme.
  - **None**: No color theme is used.
  - **Custom Profile**: Select this option to use a custom input profile to accurately control color output (for example, to emulate a specific HP Color LaserJet product). Download custom profiles from <a href="http://www.hp.com">www.hp.com</a>.
- Click the OK button to close the Document Properties dialog box. In the Print dialog box, click the OK button to print the job.

## Change the color options

- 1. From the software program, select the **Print** option.
- 2. Select the product, and then click the **Properties** or **Preferences** button.
- 3. Click the **Color** tab.
- 4. Select the HP EasyColor check box to clear it.

1

## 5. Click the Automatic or Manual setting.

- Automatic setting: Select this setting for most color print jobs
- **Manual** setting: Select this setting to adjust the color settings independently from other settings. Click the **Settings** button to open the manual color-adjusment window.

**NOTE:** Changing color settings manually can impact output. HP recommends that only color graphics experts change these settings.

- Click the Print in Grayscale option to print a color document in black and shades of gray. Use this option to print color documents for photocopying or faxing. Also use this option to print draft copies or to save color toner.
- 7. Click the **OK** button to close the **Document Properties** dialog box. In the **Print** dialog box, click the **OK** button to print the job.